«Единая информационная площадка по паправлению «Физическая культура и спорт в образовании» (ЕИП)

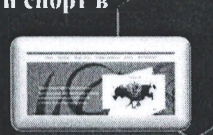

1.На главной странице ЕИП заходим в информационную систему ИТП ШСК (рис.1)

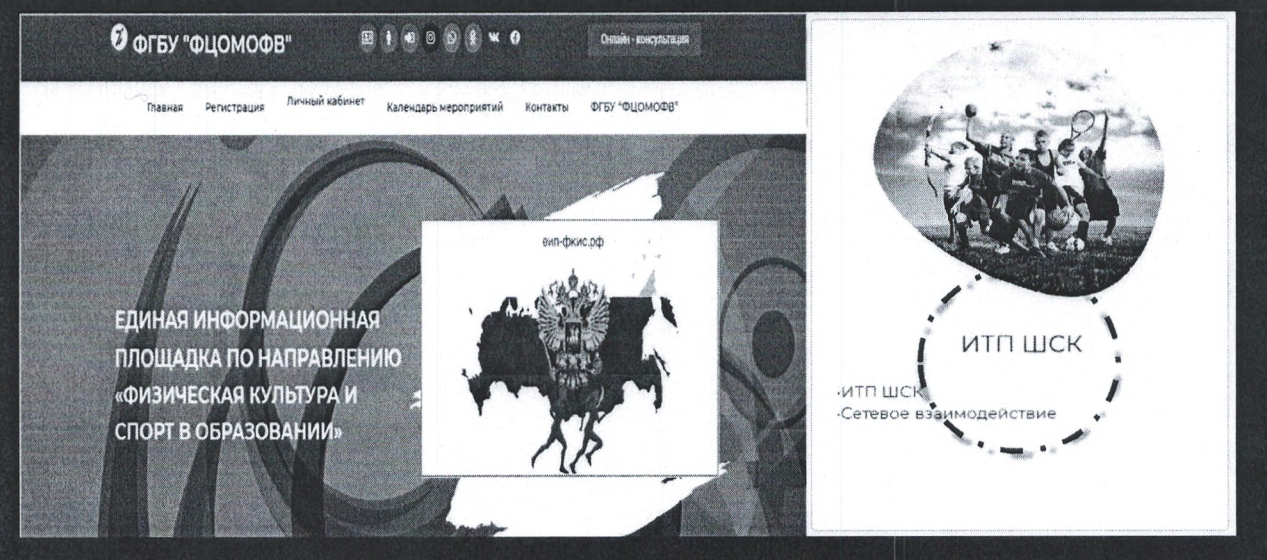

Рис.1

2. Переходим в подраздел ИТП ШСК и кликаем по иконке «ПОДАТЬ ЗАЯВКУ В РЕСТР ШСК» (рис.2)

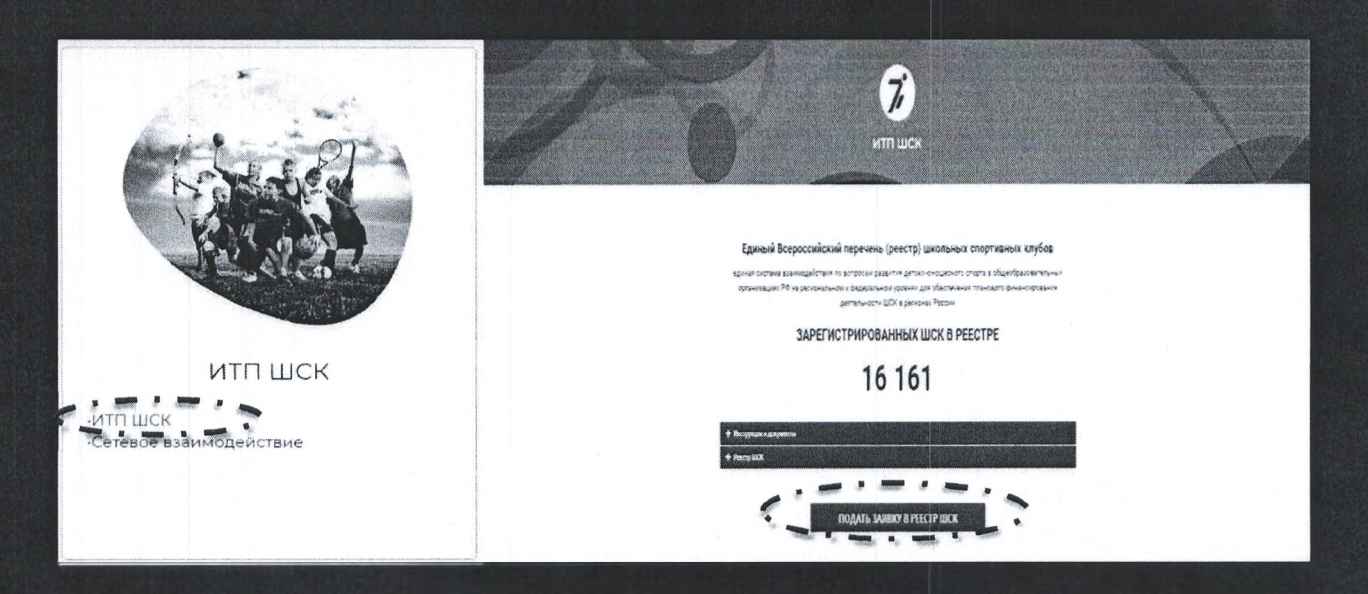

Рис.2

«Единая информационная площадка по направлению «Физическая культура и спорт в образовании» (ЕИП)

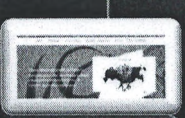

3.Система предлагает авторизоваться. (рис. 3)

І.Если вы зарегистрированы на ЕИП, то необходимо ввести логин и пароль.

2. Если нет, то необходимо пройти регистрацию на ЕИП под категорией - «Школьный спортивный клуб»

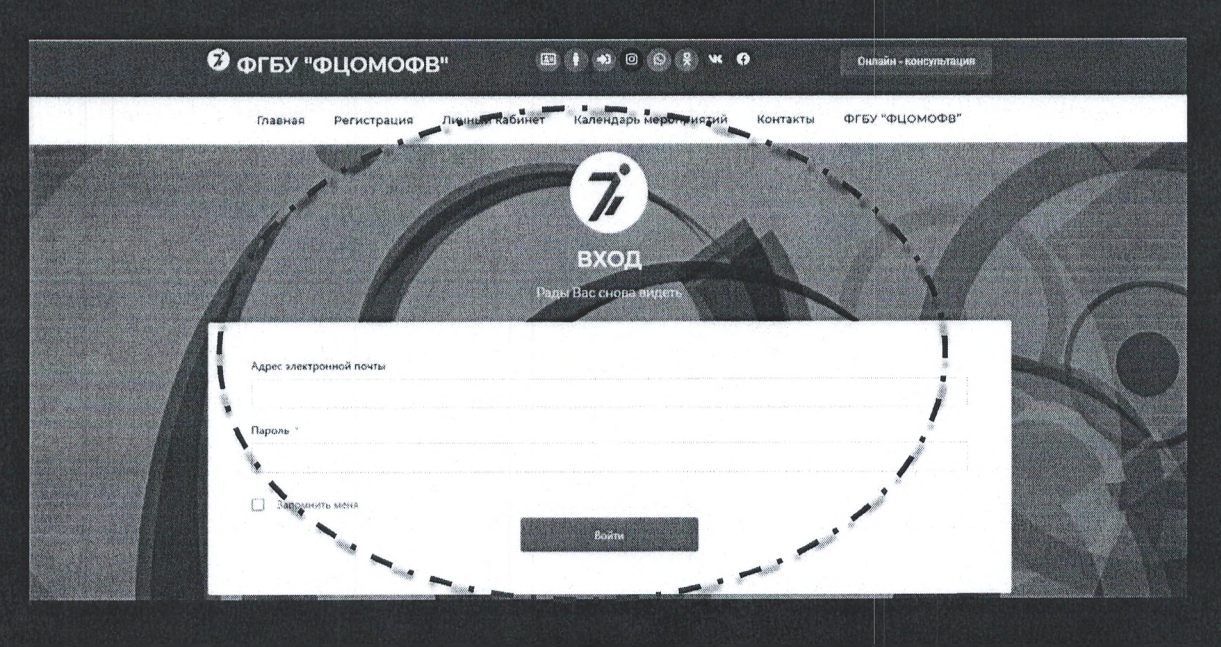

Рис.3.

4. После авторизации, система Вас перенаправляет в Ваш личный кабинет. (рис.4).

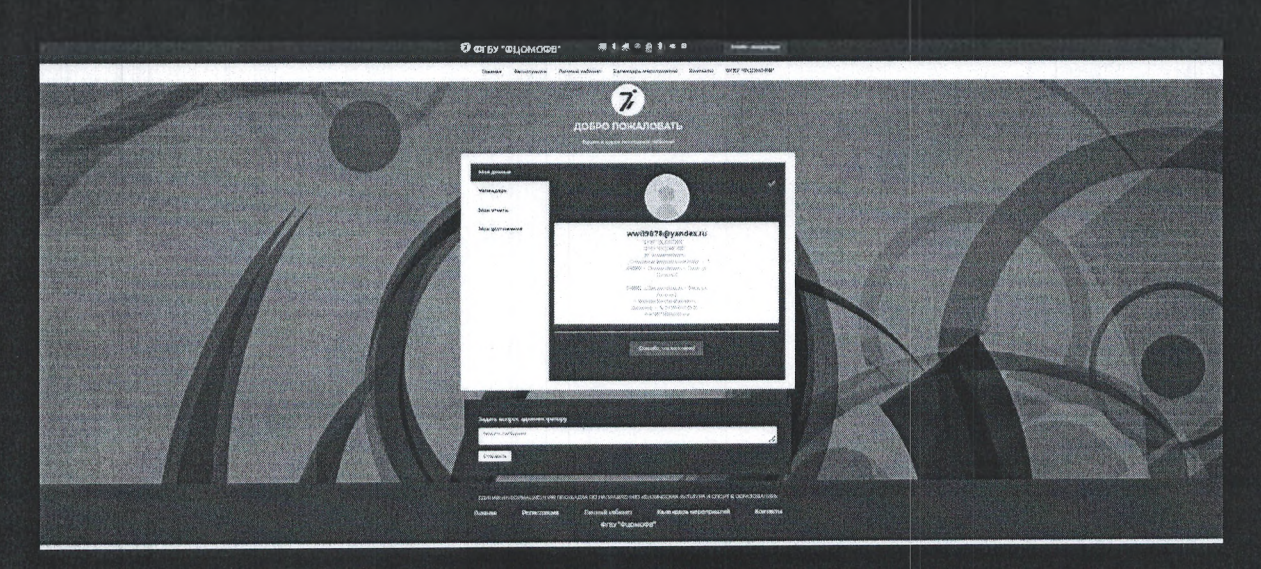

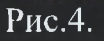

«Единая информационная площадка по направлению «Физическая культура и спорт в образовании» (ЕИП)

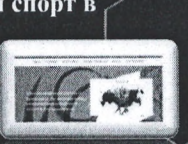

5. В закладке «Мои Достижения» отображается кнопка для перехода на форму

«Подать заявку в реестр ШСК» (рис.5).

| Пления Регистриана Пичний кабинат. Каликазь нароприлий Контакты ФГБУ "ФЦЭНОВА"                                                                                                    |
|----------------------------------------------------------------------------------------------------|
| Addressed     Addressed     Addressed |

Рис.5.

7. Заполняем и оправляем заявку (рис.6).

|                                                                                                    | таянав Ригистриана. Личный кабинет каландарь нероприятий контакты ОГЕУ "ОЦОНООВ"                                                                                                    |      |
|----------------------------------------------------------------------------------------------------|----------------------------------------------------------------------------------------------------|------|
|                                                                                                    | beligner gaugeneer ooger                                                                                                    |      |
|                                                                                                    | 00 C (divert Fromblond) Programev *                                                                                                    |      |
|                                                                                                    | Приние начинование обудоранизации стор услову/                                                                                                    |      |
|                                                                                                    | Кричик наличениет образованскией организации (на Устану)                                                                                                    |      |
|                                                                                                    | Сведения об образовательной организации<br>Извекс техный марет                                                                                                    |      |
|                                                                                                    | Irangijeri                                                                                                    |      |
|                                                                                                    | Novessed regis                                                                                                    |      |
|                                                                                                    | Ципальной сперенализы илуб                                                                                                    |      |
|                                                                                                    | о на смести струкувате подицарного и разложитносто од стриности.<br>О в казота общетерносто общарноста се напощатот средственно тощин                                                                                                    |      |
|                                                                                                    | Dicrete handene avec BOS                                                                                                    |      |
|                                                                                                    | Дося, 10 монять протока так о окольником 2003.                                                                                                    |      |
|                                                                                                    | Лисиница солика за сарънице солиције ориналасника сије и ирсинични населе и консереници и<br>Приманат                                                                                                    |      |
|                                                                                                    | ( and a set of the set of the set |      |
| The second second second second second second second second second second second second second second second s |                                                                                                    | Sec. |
|                                                                                                    | СДАНИА ОКОНСКИНИКИ ПЛОЦИДИА ОТ МАКТИКИ КАЛИКОСКИ КАЛИКОКА И ПОКОТО В ОКОАЗОВИ ИМА<br>Развила Висоперация Ленаций количиску Казаниаль метоноваль Каналарии                                                                                                    |      |
|                                                                                                    | Ф/ГБУ "ФЦОМОФВ"                                                                                                    |      |

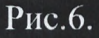

ВАЖНО! строго следуите комментариям, указанным в форме и внимательно заполняйте все поля

«Единая информационная площадка по направлению «Физическая культура и спорт в образовании» (ЕИП)

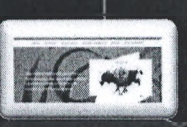

6. После успешной отправки заявки в личном кабинете отображается сообщение.

## (рис.6).

|             | ДОБРО ПОЖАЛОВАТЬ                                                                                                    |         |
|-------------|----------------------------------------------------------------------------------------------------|---------|
|             | Будьте в курсе последних событий                                                                                                    |         |
|             | Мои данные Заполните свои достижения                                                                                                    |         |
| Provide and | Колендарь Вы уже подавали заявку в реестер ШСК. Ваша заявка находится в обработке. Заявка обрабатывается в течении 14 дней с момента подачи заявки. После одобрения Вашей                |         |
|             | Мои отчеты заявки, свиделельство о внесении в реестр ШСК отобразится в Вашем личном кабинете.<br>Сл. тетельство будет доступно для скачивания. Данные о внесении в реестр доступны<br>по |         |
|             | Ман достижения                                                                                                    |         |
|             |                                                                                                    | TRA     |
|             | Задать вопрос администратору                                                                                                    |         |
|             | Введите сообщение                                                                                                    |         |
|             | Отправить                                                                                                    | - Verte |

Рис.6.

7. После прохождения проверки (при условии соблюдения всех заявленных требований) в личном кабинете отобразиться Свидетельство о внесении ШСК в Единый Всероссийский перечень (реестр) школьных спортивных клубов.

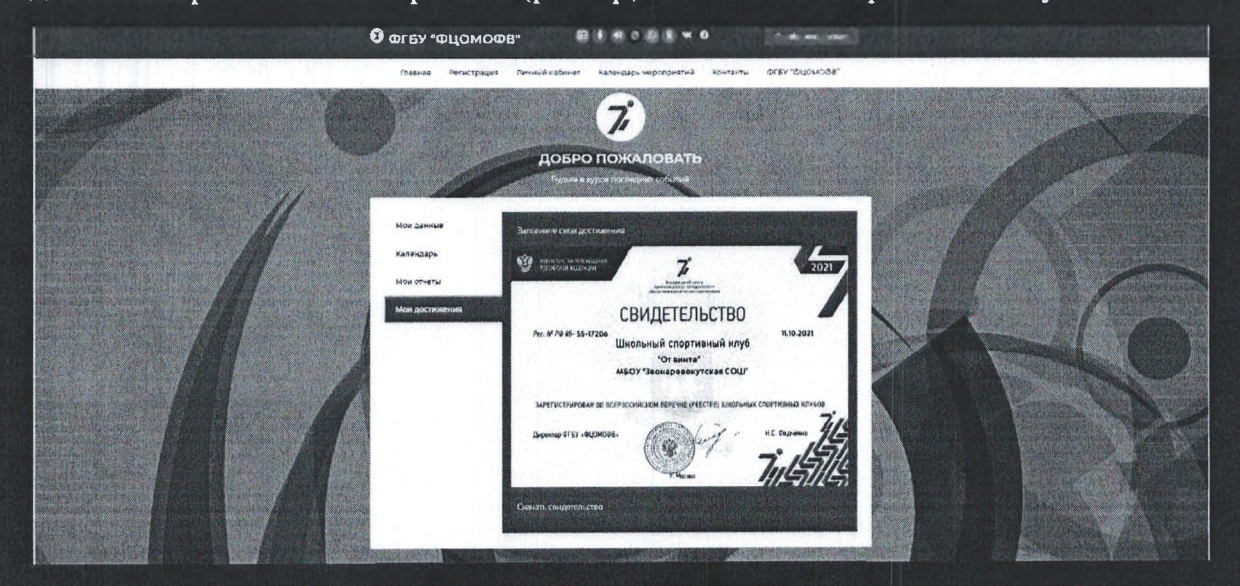

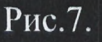